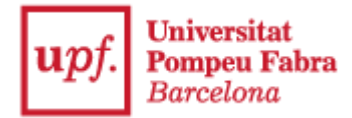

## COM PRESENTAR LA TEVA CANDIDATURA A DELEGAT/DA AL REGISTRE ELECTRÒNIC DE LA UPF

Per presentar la vostra candidatura a delegat / delegada del vostre curs / grup, cal que inicieu el tràmit accedint a:

Presentació de candidatures a les eleccions a delegats dels estudis de Grau, dins del Catàleg de procediments-Tràmits de la Seu Electrònica de la UPF.

| upf. | Universitat<br>Pompeu Fabra<br>Barcelona                                                                                                    | Seu Electrònica |
|------|----------------------------------------------------------------------------------------------------|-----------------|
|      | Candidatura a les Eleccions de Delegats                                                                                                    |                 |
|      | Per fer aquest tràmit us podeu identificar amb:<br>• Telèfon mòbil: utilitzant idCAT Mòbil<br>Alta a l'idCAT Mòbil<br>• Certificat digital: idCAT (veure Informació sobre els certificats idCAT a la UPF), T-CAT UPF (veure Configurar l'ordinador<br>Recuperar el PIN), DNI electrònic, certificat de la Fábrica Nacional de Moneda y Timbre, etc.<br>• Altres sistemes d'identificació: Cl@ve<br>• Més informació sobre els mètodes d'identificació a la UPF.<br>Un cop us heu identificat disposeu de 30 minuts per a completar el tràmit. Si us plau, prepareu la documentació necessària ab<br>començar. | i<br>ans de     |
|      | A Tornar a la Seu Electrònica                                                                                                    | Començar        |

Per realitzar el tràmit, se us demanarà que us identifiqueu digitalment, pel que haureu de clicar al botó **Començar.** 

## Identificar-se

Per iniciar el tràmit necessiteu identificar-vos digitalment amb algun dels certificats que s'especifica (idCat, idCAT mòbil, cl@ve, DNI electrònic...) i que heu d'haver obtingut prèviament (excepte l'idCAT Mòbil, que es pot obtenir al moment amb el DNI i la vostra targeta sanitària).<sup>1</sup>

<sup>&</sup>lt;sup>1</sup> Per més informació sobre com obtenir un certificat podeu consultar la pàgina <u>Identitat digital</u> a la UPF o adreçar-vos a un <u>PIE</u>.

| upf.          | <b>Universitat<br/>Pompeu Fabra</b><br>Barcelona |                                                |                          |
|---------------|--------------------------------------------------|------------------------------------------------|--------------------------|
| A()           | Consorci<br>Administració Oberta<br>de Catalunya |                                                | Catalài Castellà i Ajuda |
| Identifiqueu- | -vos per continuar                               |                                                |                          |
|               |                                                  | Identifiqueu-vos amb el mòbil                  |                          |
|               |                                                  | Document identificatiu                         |                          |
|               |                                                  | NIF - 12345678A                                |                          |
|               |                                                  | Número de môbil                                |                          |
|               |                                                  | 0034 669111222                                 |                          |
|               |                                                  | Utilitza el meu idCAT Mòbil                    |                          |
|               |                                                  | Dona'm d'alla                                  |                          |
|               |                                                  |                                                |                          |
|               |                                                  | O altres sistemes                              |                          |
|               |                                                  | dni 🗧 Certificat digital: idCAT, DNIe, altres. |                          |
|               |                                                  | Cl@ve PIN24, Clutadans UE                      |                          |

ATENCIÓ: A partir d'aquest punt teniu **30 minuts** per completar tot el procediment sense que la identificació caduqui. Si supereu aquest límit de temps, pot ser que la signatura final no es pugui completar i hagueu de tornar a començar. Si al finalitzar el procediment us apareix algun dels errors descrits a l'última pàgina i no rebeu el correu electrònic de rebut voldrà dir que el procés no s'ha acabat correctament.

## Presentació de candidatura

Abans de començar el procés, trobareu un missatge que us informarà de l'obtenció del justificant de presentació de la candidatura:

| upf. Universitat<br>Pompeu Fabra<br>Barcelona                                                                                                    | SEU ELECTRÒNICA              |  |  |
|----------------------------------------------------------------------------------------------------|------------------------------|--|--|
|                                                                                                    | G Seleccionar idioma 🔻       |  |  |
| - Identificació - Sol·licitud -                                                                                                    | - Signatura - Finalització - |  |  |
| Candidatures a les Eleccions a Deleg                                                                                                    | ats dels Estudis de Grau     |  |  |
| Avís                                                                                                    |                              |  |  |
| Al finalitzar aquest procediment s'enviarà automàticament un rebut acreditatiu per<br>correu electrònic que us servirà com a justificant de presentació. Amb independència<br>de la interpretació que es faci dels missatges mostrats en pantalla, la no emissió o la<br>no recepció del rebut acreditatiu, significa que la Universitat Pompeu Fabra no ha<br>rebut l'escrit, la sol·licitud o la comunicació i que haureu de tornar a presentar-la en<br>un altre moment. |                              |  |  |
|                                                                                                    | $\odot \ominus$              |  |  |

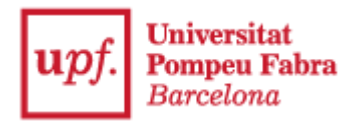

Cliqueu a la **fletxa** de la **dreta** i donareu inici al tràmit. Per a això, caldrà que seleccioneu que actueu com a **Persona Física**:

| upf. Universitat<br>Pompeu Fabra<br>Barcelona                |               | SEU ELE          | CTRÒNICA               |  |  |
|--------------------------------------------------------------|---------------|------------------|------------------------|--|--|
|                                                              |               |                  | 🔓 Seleccionar idioma 🔻 |  |  |
|                                                              | 3             | 4                |                        |  |  |
| - Identificació - Sol·licitud -                              | - Signatura - | - Finalització - |                        |  |  |
| Candidatures a les Eleccions a Delegats dels Estudis de Grau |               |                  |                        |  |  |
| Indiqueu si actueu com a: Persona Física                     | ~             |                  |                        |  |  |
| Persona Física<br>Representant de Persona Física             | a             |                  | $\bigcirc$             |  |  |

Cliqueu la **fletxa** de la **dreta** i s'obrirà una finestra en la que haureu d'informar de les **Dades del sol·licitant**:

| upf. Universitat<br>Pompeu Fabra<br>Barcelona |                      |                        |                            | SEU ELE          | CTRÒNICA                 |
|-----------------------------------------------|----------------------|------------------------|----------------------------|------------------|--------------------------|
|                                               |                      |                        |                            |                  | G Seleccionar idioma   🔻 |
|                                               |                      | 2                      | 3                          | 4                |                          |
|                                               | - Identificació -    | - Sol·licitud -        | - Signatura -              | - Finalització - |                          |
|                                               | Candidate            | ures a les Eleccions a | n Delegats dels Estudis de | Grau             |                          |
|                                               | * Camps obligatoris  |                        |                            |                  |                          |
|                                               | Dades del Sol·       | licitant               |                            |                  |                          |
|                                               | * Núm. Id            |                        |                            |                  |                          |
|                                               | * Nom                |                        |                            |                  |                          |
|                                               | * Primer cognom      |                        |                            |                  |                          |
|                                               | Segon cognom         |                        |                            |                  |                          |
|                                               | Telèfon de contacte  |                        |                            |                  |                          |
|                                               | * Adreça electrònica | a de contacte          |                            |                  |                          |
|                                               |                      |                        |                            |                  |                          |
|                                               |                      |                        |                            | $\odot$          |                          |

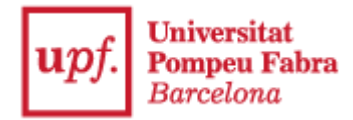

Un cop les hagueu omplert, cliqueu la **fletxa** de la **dreta** i trobareu la butlleta de **Candidatura a les Eleccions a Delegats dels Estudis de Grau**:

| upf. Universitat<br>Pompeu Fabra<br>Barcelona                                                                                                    |                                                                                                    |                                                                                                    | SEU EL                                              | ECTRÒNICA                                  |
|----------------------------------------------------------------------------------------------------|----------------------------------------------------------------------------------------------------|----------------------------------------------------------------------------------------------------|-----------------------------------------------------|--------------------------------------------|
|                                                                                                    |                                                                                                    |                                                                                                    |                                                     | G Seleccionar idioma 🔻                     |
| Identificació -                                                                                                    | - Sol·licitud -                                                                                         | 3<br>- Signatura -                                                                                                    | - Finalització -                                    |                                            |
| Candidatures a                                                                                                    | les Eleccions a De                                                                                      | egats dels Estudis de (                                                                                                    | Grau                                                |                                            |
| * Camps obligatoris<br>Exposo                                                                                                    |                                                                                                    |                                                                                                    |                                                     |                                            |
| * NIS                                                                                                    |                                                                                                    |                                                                                                    |                                                     |                                            |
| * Facultat/Escola/Junta Electoral                                                                                                    | <u> </u>                                                                                                |                                                                                                    |                                                     |                                            |
| Ciències de la Salut i de la Vida                                                                                                    |                                                                                                    |                                                                                                    |                                                     |                                            |
| Ciències Polítiques i Socials                                                                                                    |                                                                                                    |                                                                                                    |                                                     |                                            |
| Comunicació                                                                                                    |                                                                                                    |                                                                                                    |                                                     |                                            |
| Dret                                                                                                    |                                                                                                    |                                                                                                    |                                                     |                                            |
| Economia i Empresa                                                                                                    |                                                                                                    |                                                                                                    |                                                     |                                            |
| Escola d'Enginyeria                                                                                                    |                                                                                                    |                                                                                                    |                                                     |                                            |
| Programa de Grau Obert                                                                                                    |                                                                                                    |                                                                                                    |                                                     |                                            |
| Humanitats                                                                                                    |                                                                                                    |                                                                                                    |                                                     |                                            |
| Traducció i Ciències del Llenguatge                                                                                                    |                                                                                                    |                                                                                                    |                                                     |                                            |
| * Grau                                                                                                    |                                                                                                    |                                                                                                    |                                                     |                                            |
| * Curs                                                                                                    | 1 🗸                                                                                                    |                                                                                                    |                                                     | Activar Windows                            |
| * Grup                                                                                                    | 1 🗸                                                                                                    |                                                                                                    |                                                     | Ve a Configuración para a                  |
|                                                                                                    | ite and ite                                                                                             |                                                                                                    |                                                     |                                            |
| Demano                                                                                                    |                                                                                                    |                                                                                                    |                                                     |                                            |
| Presentar la meva candidatura a les<br>d'estudiants de titulacionns de grau                                                                                         | eleccions de dele                                                                                       | gats i delegades                                                                                                    |                                                     |                                            |
| Data i consentiments                                                                                                    |                                                                                                    |                                                                                                    |                                                     |                                            |
| * Lloc                                                                                                    |                                                                                                    | * Data                                                                                                    |                                                     |                                            |
| * He llegit la informació sobre e                                                                                                    | el tractament de d                                                                                      | ades personals. (+Info                                                                                                    | )                                                   |                                            |
| Dono el meu consentiment per<br>resolució de l'expedient derivat                                                                                                    | què es consultin le<br>t d'aquesta instànc                                                              | es dades necessàries p<br>cia.                                                                                                    | oer a la                                            |                                            |
| * Declaro responsablement qui<br>com els documents adjunts qui<br>coneixedor/a que la inexactitud<br>documents que l'acompanyen,<br>corresponent i exigències de le | e les dades consig<br>e puguin acompan<br>d o falsedat o omis<br>pot comportar de<br>s responsabilitats | nades en aquest form<br>yar-la són certes, i que<br>sió de les dades decla<br>ixar sense efecte el trà<br>previstes a la legislacio | ulari, així<br>2 sóc<br>rades, o<br>mit<br>5 vígent | Activar Windows<br>Ve a Configuración para |
|                                                                                                    |                                                                                                    |                                                                                                    |                                                     | €⊖                                         |

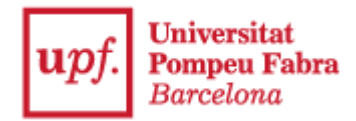

Cal que ompliu tota la informació i que comproveu que heu omplert correctament els **camps editables** (NIS, Grau, lloc i data) i que els **camps desplegables** estan seleccionats correctament.

Per poder continuar el procediment haureu d'acceptar les caselles de consentiment informat pel tractament de dades i de veracitat de les dades aportades.

Cliqueu la fletxa de la dreta i es generarà el document resum de presentació de candidatura:

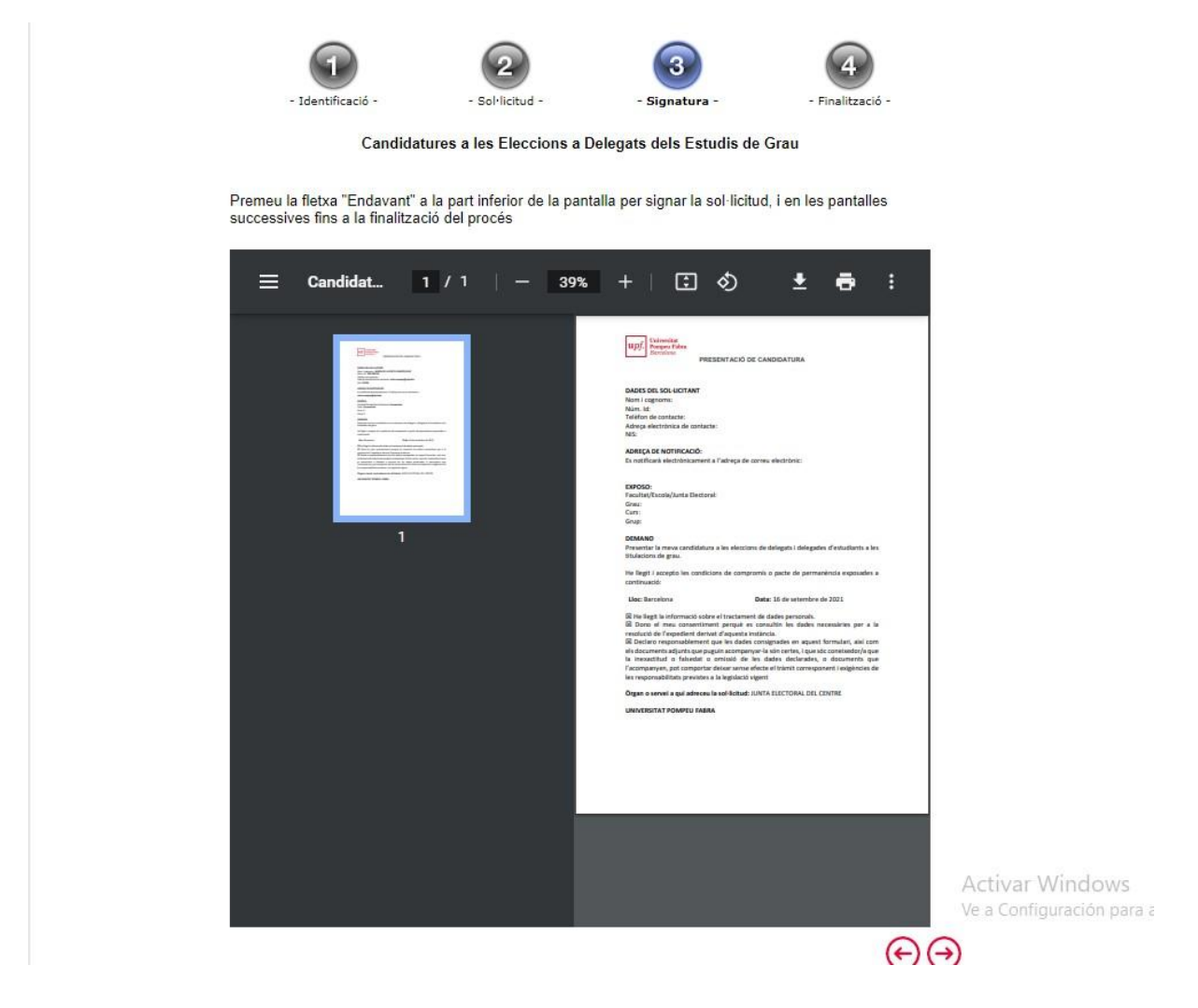

Si hi ha alguna dada que no hagueu omplert correctament, des d'aquest punt podeu retrocedir per esmenar-la.

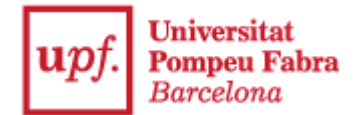

Quan hagueu comprovat que les dades són correctes, premeu la fletxa dreta a la part inferior de la pantalla i arribareu a la pantalla de signatura digital. En aquesta pantalla heu de triar el mètode amb que signareu la sol·licitud segons el mètode d'identificació que esteu fent servir: a través del móbil (si esteu fent servir IdCATMobil o Cl@ve) o amb el botó "Certificat digital" si teniu un certificat electrònic instal·lat (IdCAT, DNIe, altres).

| AOGE Consorci<br>Addinistració Oberta<br>de Catalunya |                                                                                  | Català   Castellà   Ajuda |
|-------------------------------------------------------|----------------------------------------------------------------------------------|---------------------------|
|                                                       | Signa amb el mòbil                                                               |                           |
|                                                       | Documents a signar:                                                              |                           |
|                                                       | Número de mòbil                                                                  |                           |
|                                                       | SMS<br>L'ús d'aquest servel implica l'acceptació de les seves<br>condicions d'ús |                           |
|                                                       | O altres sistemes                                                                |                           |
|                                                       | dni 🤤 Certificat digital: idCAT, DNIe, altres.                                   |                           |
|                                                       | Ajuda Cancel-la la signatura del document                                        |                           |

**ATENCIÓ:** la informació que trobareu en aquesta pantalla variarà en funció de la forma d'identificació digital que hagueu seleccionat a l'inici del tràmit.

Un cop signat digitalment, us tornarà a aparèixer el document resum de presentació de candidatura en pantalla amb la signatura digital incorporada. Premeu la **fletxa** de la part **inferior** i a la pantalla us apareixerà la confirmació que heu realitzat el tràmit correctament:

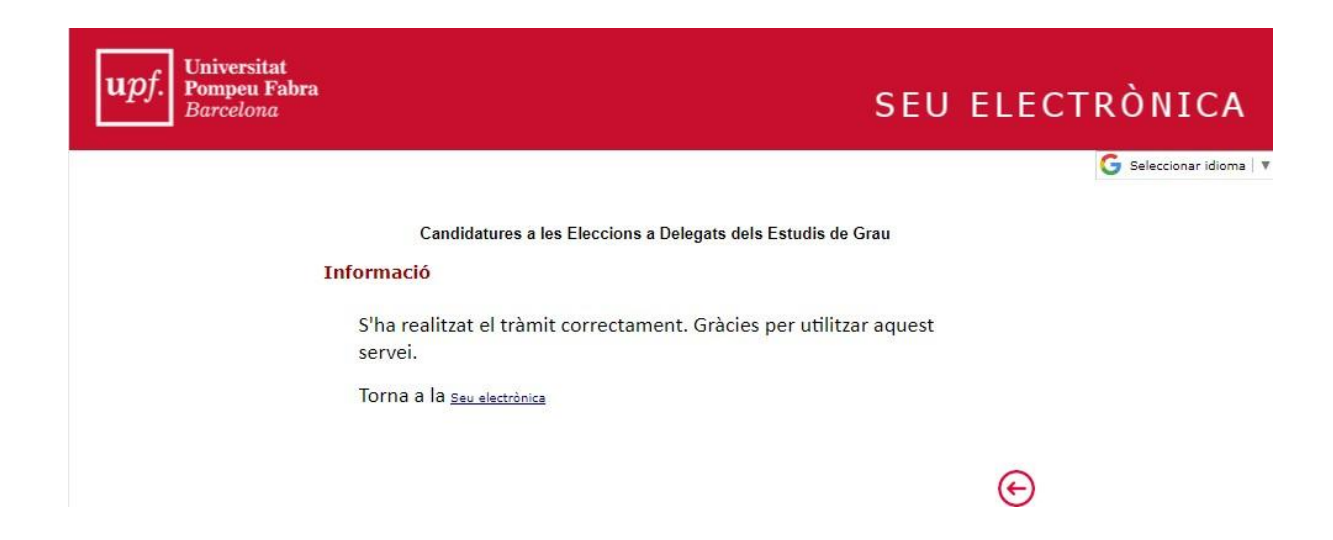

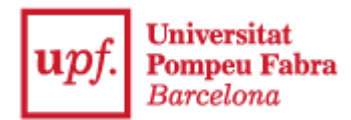

Per a qualsevol consulta sobre els tràmits de presentació de candidatures, contacteu amb la secretaria dels vostres estudis.

Per més informació sobre el funcionament del Registre Electrònic trobareu la informació en aquesta pàgina web: <u>https://seuelectronica.upf.edu/registre-electronic</u>

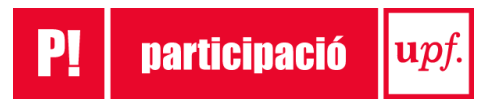